# **TriNetX Clinical Query Tool**

Patricia Kovatch, Dean Sharon Nirenberg, MD, Lead Physician Informaticist Naomi So MD, Physician Informaticist Scientific Computing and Data Icahn School of Medicine at Mount Sinai

October 18, 2023

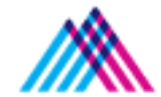

Icahn School of Medicine at Mount Sinai

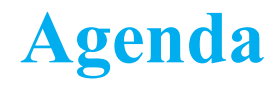

- 1. The Mount Sinai Data Warehouse
- 2. Introduction to TriNetX Cohort Query Tool
- 3. Building a Query in TriNetX
- 4. MSDW Custom Data Set Request

## **Mount Sinai Data Warehouse**

## Scientific Computing FAIR Principles for Data

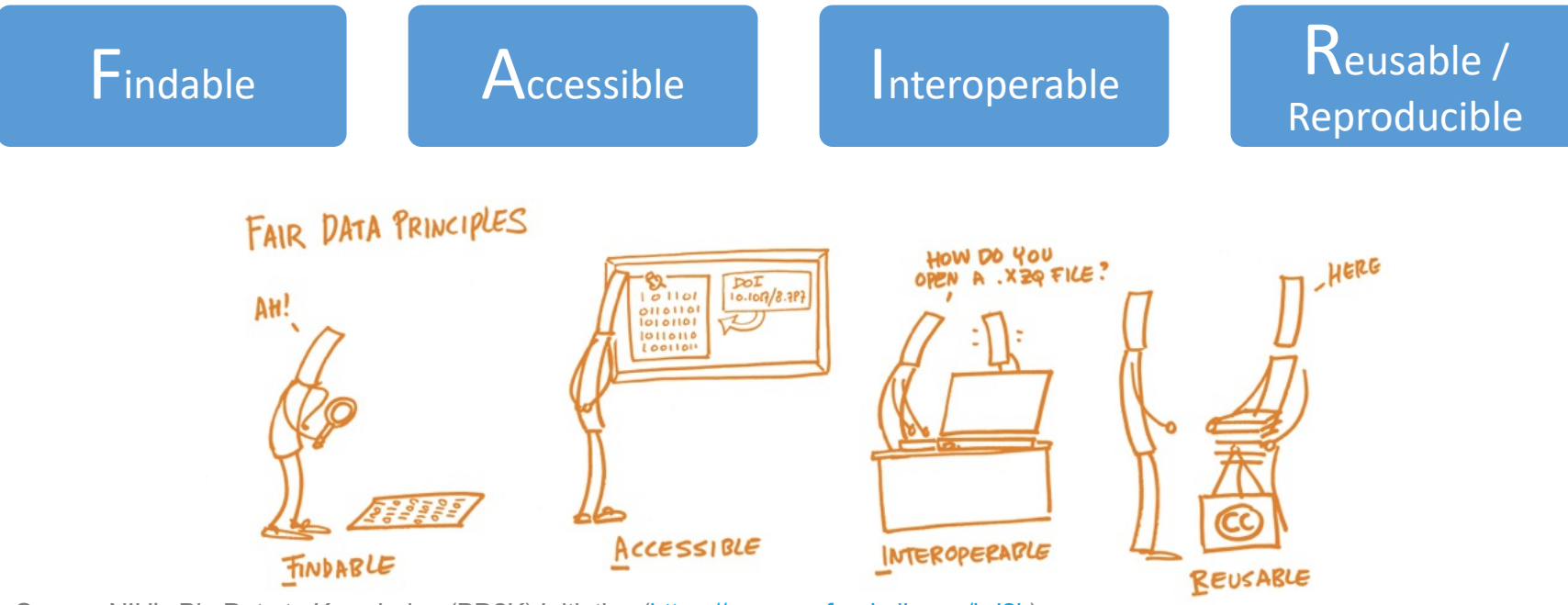

Source: NIH's Big Data to Knowledge (BD2K) Initiative (https://commonfund.nih.gov/bd2k)

Image Source: <a href="https://book.fosteropenscience.eu/">https://book.fosteropenscience.eu/</a>

#### Mount Sinai Data Warehouse Ecosystem

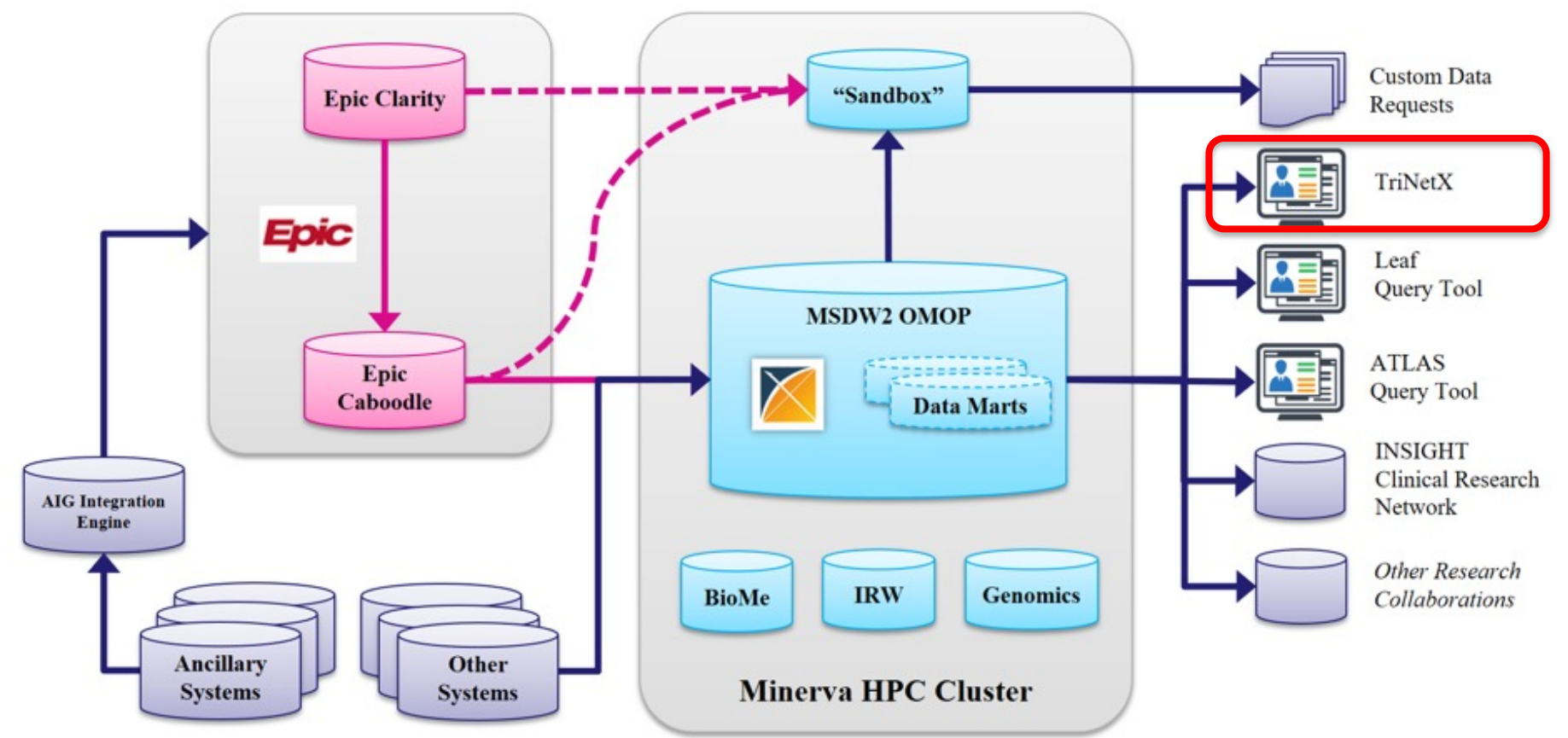

## **OMOP Common Data Model Requirements**

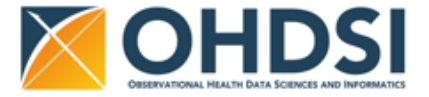

1. Standardize data structure via common format

2. Standardize data content via mapping EHR codes to standard healthcare vocabularies

| 5       | -<br>- | Person                        | Standardized health<br>system data | Standardized<br>metadata            | OMOP<br>Domain          | Standard<br>Vocabularies     | Non-standard<br>Vocabularies   |
|---------|--------|-------------------------------|------------------------------------|-------------------------------------|-------------------------|------------------------------|--------------------------------|
|         | *      | Visit_occurrence              | Location                           | CDM_source<br>Metadata              | Condition               | SNOMED-CT                    | ICD-10-CM, ICD-9-CM            |
| -       |        | Visit_detail                  | Care_site                          | Standardized                        | Drug                    | RxNorm, CVX                  | ATC, NDC, Multum               |
| al data |        | Condition_occurrence          | Provider Standardized derived      | vocabularies           Concept      | Measurement             | LOINC                        | SNOMED-CT,<br>Nebraska Lexicon |
| linic   |        | Procedure_occurrence          | elements                           | Vocabulary                          | Procedure               | CPT4, HCPCS, ICD-10-PCS      | ICD-9-Proc                     |
| zed o   |        | Device_exposure               | Drug_era                           | Domain                              | Observation             | SNOMED-CT, LOINC             | ICD-10-CM, ICD-9-CM            |
| andardi |        | Measurement Note              | Dose_era<br>Results schema         | Concept_class Concept_relationship  | Race,<br>Ethnicity      | OMOP Race, OMOP<br>Ethnicity | SNOMED-CT,<br>Nebraska Lexicon |
| St      |        | Note_NLP<br>Survey_conduct    | Cohort<br>Cohort_definition        | Relationship Concept_synonym        | Provider<br>(Specialty) | NUCC, Medicare Specialty     | SNOMED-CT,<br>Nebraska Lexicon |
| -       |        | Observation                   | Standardized health<br>economics   | Concept_ancestor                    | Route                   | SNOMED-CT                    | Nebraska Lexicon               |
|         |        | Specimen<br>Fact_relationship | Cost<br>Payer_plan_period          | Source_to_concept_map Drug_strength | Unit                    | UCUM                         | SNOMED-CT,<br>Nebraska Lexicon |

https://ohdsi.github.io/CommonDataModel/cdm60.html#Clinical\_Data\_Tables

### **MSDW Data Contents (***examples as of May 2023***)**

| OMOP Table           | Record Type                             | Distinct Patients | Record Count |
|----------------------|-----------------------------------------|-------------------|--------------|
| person               | Patient Demographics                    | 11,359,705        | 11,359,705   |
| death                | Patient Date of Death                   | 45,954            | 45,957       |
| visit_occurrence     | Mobile Unit Encounter                   | 68,743            | 111,327      |
| visit_occurrence     | Inpatient Hospitalization from ED Visit | 277,736           | 525,105      |
| visit_occurrence     | Hospital Outpatient Visit               | 894,661           | 2,472,103    |
| visit_occurrence     | Urgent Care Visit                       | 190               | 296          |
| visit_occurrence     | ED Visit                                | 1,131,817         | 2,732,247    |
| visit_occurrence     | Inpatient Hospitalization               | 609,075           | 919,758      |
| visit_occurrence     | Outpatient Visit                        | 4,061,760         | 73,545,946   |
| visit_occurrence     | Telehealth Visit                        | 660,939           | 2,706,066    |
| visit_occurrence     | Chart Documentation Event               | 5,434,697         | 87,301,399   |
| condition_occurrence | Hospital Problem                        | 847,633           | 3,136,818    |
| condition_occurrence | Encounter Diagnosis                     | 3,856,726         | 103,437,716  |
| condition_occurrence | Billing Diagnosis                       | 2,204,779         | 44,863,750   |
| condition_occurrence | Problem List                            | 2,258,485         | 11,899,865   |
| measurement          | Vital Signs                             | 3,424,374         | 566,300,804  |
| measurement          | Flowsheet Measurement                   | 1,631,208         | 181,917,868  |
| measurement          | Lab Component Result                    | 3,848,811         | 954,973,027  |

See MSDW website for the complete list: https://labs.icahn.mssm.edu/msdw/data-sources/

## **Introduction: TriNetX Cohort Query Tool**

#### **Clinical Query Tools - Overview**

|             | Leaf                                                                                                    | ATLAS                                                                                                    | TriNetX                                                                                                    |
|-------------|----------------------------------------------------------------------------------------------------|----------------------------------------------------------------------------------------------------|----------------------------------------------------------------------------------------------------|
| Description | Web-based, lightweight drag-and-<br>drop cohort query tool that quickly<br>analyzes population demographics                               | A web-based cohort query tool for<br>database exploration, standardized<br>vocabulary browsing, cohort<br>definition, and patient cohort-level<br>analysis | A web-based cohort query tool                                                                                 |
| Access      | Use your Mount Sinai network username/password to login.                                                                                  | Use your Mount Sinai network username/password to login                                                                                                    | Request access <u>here</u> . Log in to<br>the <u>TriNetX system</u> using your email<br>address and password. |
| Training    | Written Tutorial; PEAK Tutorial                                                                                                    | Written Tutorial; <u>PEAK</u><br><u>Tutorial; Videos</u>                                                                                                   | PEAK Tutorial                                                                                                 |
| Data Types  | Patient demographics, diagnoses,<br>procedures, medications, labs, orders,<br>vitals, institutional patient cohorts<br>(BioMe, IRW, etc.) | Patient demographics, diagnoses,<br>procedures, medications, labs, orders,<br>vitals                                                                       | Patient demographics, diagnoses,<br>procedures, medications, labs, orders,<br>vitals                          |
| РНІ         | No                                                                                                    | Yes, if IRB Approved                                                                                                    | De-identified data only                                                                                       |
| Cost        | No charge                                                                                                    | No charge                                                                                                    | No charge                                                                                                    |
| Advantages  | Can visualize demographic details of<br>cohorts, drag-and-drop query feature;<br>download de-identified patient cohort<br>list            | Utilizes common data model and queries                                                                                                    | Offers a polished, commercially developed user interface                                                      |

See more details at https://labs.icahn.mssm.edu/msdw/services/

#### What is PHI? What is De-identification?

**"PHI** (Protected Health Information) is information (demographic, financial, social, clinical) relating to an individual's past, present, or future health history, treatment, or payment for health care services that is held or transmitted by a CE or its BA that identifies the individual or <u>for which there is a reason to</u> <u>believe it can be used to identify the individual</u>."

**De-identification** is the process by which PHI is rendered not individually identifiable. The HIPAA Privacy Rule establishes two methods to de-identify PHI:

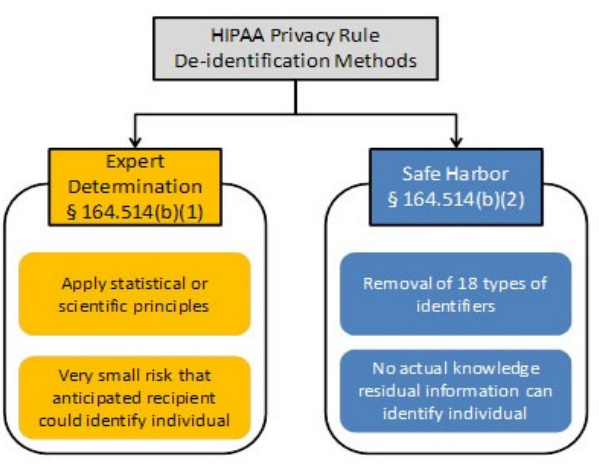

## **Types of Identifiers**

- Name
- Street Address, city, county, zip code (the first three digits of the zip code may be used if there are more than 20,000 people in the zip code)
- All element of dates (except year), including dates of birth, admission, discharge or death
- All ages over 89
- All telephone/fax numbers
- Fax number
- E-mail addresses
- Social Security Number (SSN)
- Medical Record Number (MRN)

- Health plan beneficiary number
- Account numbers (health plan IDs, credit card, bank, invoice #s)
- Certificate/License numbers
- Vehicle identifiers, including license plate numbers
- Device identification and/or serial number
- Uniform Resource Locator (URL)
- Internet Protocol (IP) address
- Biometric identifiers (finger, voiceprints, etc)
- Full face photographic images and other comparable images
- Any other unique identifying number, characteristic, or code

# **TriNetX Query Tool**

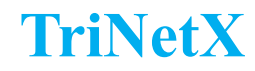

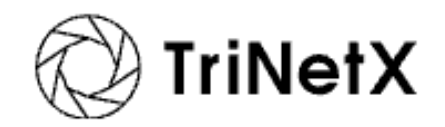

- QI and Research users can use TriNetX to query the MSDW
- Access **De-identified** data across the following domains:
  - Diagnoses using ICD-10-CM
  - Visit (encounter) locations
  - o Lab results using LOINC
  - Medications using ATC
  - Procedures using CPT4
  - $\circ$  Demographics
  - $\circ$  Vitals
- Additional Features:
  - o Simulate patient populations based on inclusion and exclusion criteria
  - Explore patient cohort to learn about any comorbid conditions, etc.
  - o Predict number of newly eligible patients for your study
- Maintained by a third party private company

#### **Accessing TriNetX**

- All Mount Sinai Faculty, staff or student can access TriNetX at <u>https://live.trinetx.com</u>
- Google Chrome is the preferred browser
- Requires VPN access and use of your Mount Sinai Login credentials

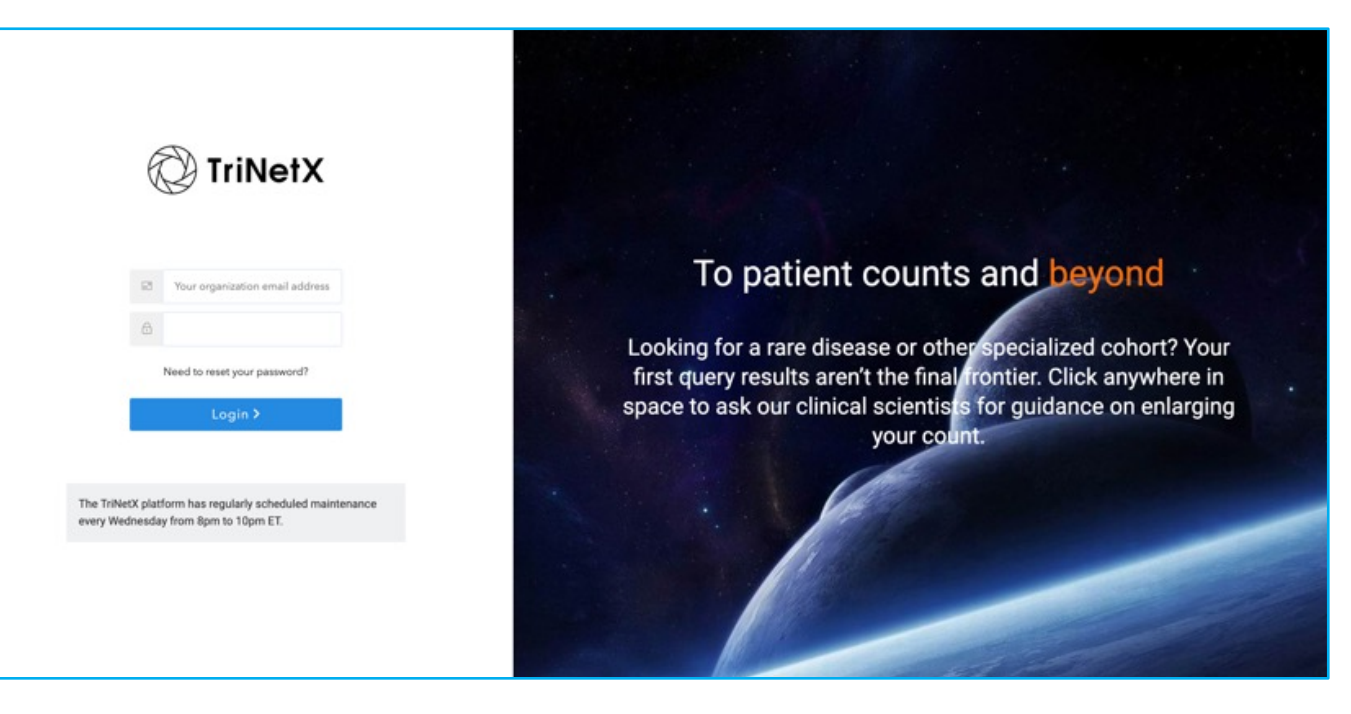

#### **TriNetX Interface**

| ← → C ( a live.trinetx.com/tnx/studies                              | ó 🖈 🛙 🕲                    |
|---------------------------------------------------------------------|----------------------------|
| C TriNetX Studies - Connect Trial Connect Browse Network Discover - | <b>≜</b> • • • •           |
| My Studies Q. Search Filter By: All Studies                         | Create New Study           |
| Open Studies                                                        |                            |
| COPD Study NS                                                       | Delete                     |
| 370<br>Total Patients                                               | Duplicate                  |
| Pediatric Population     8,710     Total Patients                   | Delete<br>Duplicate        |
| Oncology Templates_Colorectal Cancer ONCOLOGY TEMPLATE - READ ONLY  | Duplicate Delete           |
| Total Patients                                                      | Create study from template |
| Active Systemic Lupus Erythematosus (SLE)                           | Delete                     |
| <br>Total Patients                                                  | Duplicate                  |
|                                                                     |                            |

#### **Duplicate a Study from My Studies**

| TriNetX Studies ~ Connect Trial Conn     | ect UDACY Browse Network Discover ~                                                                                                    | A= 0 🐵                                                                                                    |
|------------------------------------------|----------------------------------------------------------------------------------------------------|----------------------------------------------------------------------------------------------------|
| Ay Studies Q. Search Filter By:          | Al Studies +                                                                                                    | Create New Study                                                                                                    |
| Open Studies                             |                                                                                                    |                                                                                                    |
| COPD Study - NS<br>160<br>Total Patients |                                                                                                    | Duplicate Delete                                                                                                    |
| Other Studies                            |                                                                                                    | •                                                                                                    |
|                                          | Budy Name*         Budy Name*         Diplicate Study Name*         Diplicate Study Name*         Carget the following to new study         Carget the following to new study <ul> <li>Results Hatory</li> <li>Carget thatory</li> <li>Carget thatory</li> <li>Diplicate Study Name*</li> <li>Diplicate Study</li> </ul> <ul> <li>Results Hatory</li> <li>Analytics Inputs</li> <li>Lucid Inputs</li> </ul> <ul> <li>Cold Inputs</li> </ul>                                                                                                    |                                                                                                    |
|                                          | Research Purpose* Pressesticat Irisat one option below.* Citicical Trial Research Citicical Trial Research Citicical Trial Assess Fasability of clinical trial Assess Fasability of clinical trial Citicical Trial sets Citicical Trial sets Citicical Trial sets Citicical Trial sets Citicical Trial sets Citicical Trial sets Citicical Trial sets Citicical Trial sets Citicical Trial sets Citicical Trial sets Citicical Trial sets Citicical Trial sets Citicical Trial sets Citicical Trial Sets Citicical Trial Sets Citical Trial Sets Citi | Other Scientific Research       Conduct health economics and outcomes research (HCOR)       Explore patient populations       Conduct other secondary research |

#### **Sample Study:**

How many adult patients with a diagnosis of COPD and on triple

therapy for fluticasone + umeclidinium + vilanterol, had an ED or

Inpatient visit at least once in the last year?

#### **TriNetX – Create New Study**

| ete<br>kate          |
|----------------------|
| tudy<br>ete<br>icate |
| ete<br>icate         |
| icate                |
| icate                |
|                      |
|                      |
|                      |
| b                    |
| te                   |
|                      |
|                      |
| 8                    |
| te                   |
|                      |

#### **TriNetX – Create New Study**

| TriNetX Studies - Connect Trial Connect IIIBACT Browse Network Discover -                                                                                                    |                                                                                                    | <b>≜</b> = G               |
|----------------------------------------------------------------------------------------------------|----------------------------------------------------------------------------------------------------|----------------------------|
| My Studies Q. Search Filter By: All Studies •                                                                                                    |                                                                                                    |                            |
| Create New Study                                                                                                    |                                                                                                    |                            |
| Study Name*  Study Name  Erter a descriptive name for the study.  Study Name*                                                                                                    |                                                                                                    |                            |
| Research Purpose"   Research Purpose                                                                                                    | se                                                                                                    |                            |
| Press select at least one option below." Clinical Trial Research Design clinical trial Assess feasibility of clinical trial identify clinical trial aites Recruit trial subjects | Other Scientific Research Conduct health economics and outcomes rese Explore patient populations Conduct other secondary research | earch (HEOR)               |
| Study Identifying Information                                                                                                    |                                                                                                    |                            |
| Summary                                                                                                    |                                                                                                    |                            |
|                                                                                                    |                                                                                                    |                            |
| Sponsor Name                                                                                                    |                                                                                                    | Study Status               |
|                                                                                                    |                                                                                                    | Select study status ¢      |
| Study Identifier                                                                                                    | NCT Number                                                                                                    | EudraCT Number             |
|                                                                                                    |                                                                                                    | Validate                   |
| Target Population* Target Population                                                                                                    | 1                                                                                                    |                            |
| Indication                                                                                                    | Primary Therapeutic Area*                                                                                                    | Secondary Therapeutic Area |
|                                                                                                    | Select therapeutic area                                                                                                    | Select therepeutic area    |

#### **Create New Study – Query Builder**

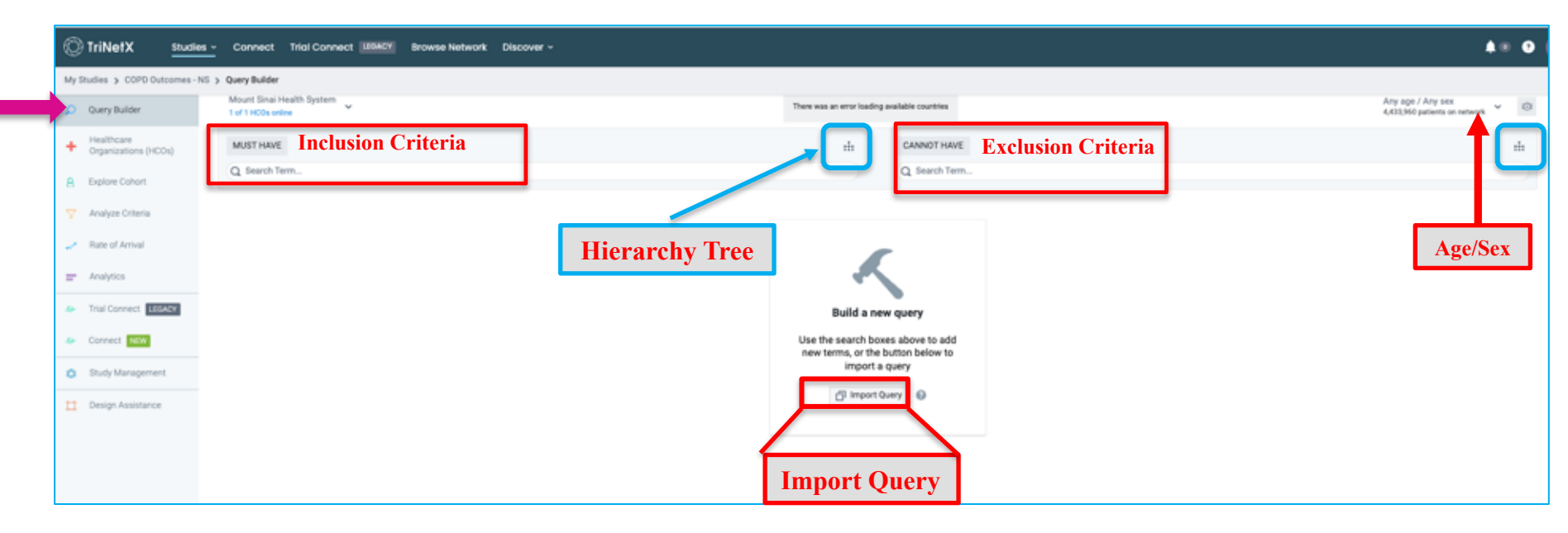

#### **Hierarchy Tree – Search from Clinical Domains**

| Mount Sinai Health System<br>1 of 1 HCDs online                                                                                                    | Any country<br>1 country in the netwo | κ <sup>∼</sup> | Any age / Any sex<br>4,433,940 patients on network |
|----------------------------------------------------------------------------------------------------|---------------------------------------|----------------|----------------------------------------------------|
| MUST HAVE                                                                                                    | ris .                                 | CANNOT HAVE    | -11                                                |
| Q Diagnoses: ICD-10                                                                                                    |                                       | Q Search Term  |                                                    |
| Al         Demographics         Diagnoses         X         Oncology         P         Procedures         M         Medications         L         Labs           Organized by ICD-10         Image: CD-10         Image: CD-10 <td< td=""><td>0 Genomics</td><th>Visits</th><td>Patients Patients</td></td<>                                                                                                    | 0 Genomics                            | Visits         | Patients Patients                                  |
| CD-10-CM A00-899 Certain infectious and parasitic diseases                                                                                                    |                                       |                | 452,900                                            |
| > C0-10-CM C00-049 Neoplasms                                                                                                    |                                       |                | 419,900                                            |
| CO-19-CM Diseases of the blood and blood-forming organs and certain disorders involving the                                                                                                    | immune mechani                        | m              | 238,950                                            |
| CD-10-CM ED0-EIV Endocrine, nutritional and metabolic diseases                                                                                                    |                                       |                | 864,060                                            |
| CD-10-CM F01-F09 Mental, Behavioral and Neurodevelopmental disorders                                                                                                    |                                       |                | 400,610                                            |
| CD-10-CM 000-099 Diseases of the nervous system                                                                                                    |                                       |                | 508,620                                            |
| CD-10-CM H00-H59 Diseases of the eye and adnexa                                                                                                    |                                       |                | 277,580                                            |
| CD-15-CM HIGHHIG Diseases of the ear and mastolid process                                                                                                    |                                       |                | 229,130                                            |
| CD-10-CM IO-199 Diseases of the circulatory system                                                                                                    |                                       |                | 736,230                                            |
| CD-10-CM J00-J99 Diseases of the respiratory system                                                                                                    |                                       |                | 659,940                                            |
| <ul> <li>The second second</li></ul> |                                       |                | 449.996                                            |
| Show Terms with Zero Patients Show Deprecated                                                                                                    |                                       |                | Add To Query Cancel                                |

#### Adding a term to the Query Builder:

Search for terms using the search box. For a given search result, click on the hierarchy tree to view parent and child terms

| Mount Sinai Health System                           | Any country<br>1 country is the network                                                                   | Any age / Any sex<br>4,433,960 patients on network |
|-----------------------------------------------------|----------------------------------------------------------------------------------------------------|----------------------------------------------------|
| Q Cope Search "COPD"                                | TI CANNOT HAVE<br>Q. Search Term                                                                          | nh.                                                |
| Al D Demographics De Diagnoses & Oncology P<br>Code | Procedures M Medications L Labs G Genomics V Visits Term Description                                      | Patients                                           |
| D KD-19CM 344                                       | Other chronic obstructive pulmonary disease<br>Cepd                                                       | Patient Count                                      |
| C K0-196M J44.1                                     | Chronic obstructive pulmonary disease with (acute) exacerbation<br>Copd w acute exacerbation              | 10,52 -E                                           |
| CD-10-CM 344.0                                      | Chronic obstructive pulmonary disease with (acute) lower respiratory infection<br>Cepd w acute bronchitis | Hierarchy Tree                                     |
| Show Terms with Zers Patients Show Deprecated       |                                                                                                    | Add to Query                                       |

#### **Adding Additional Terms**

Next search for medications under **MUST HAVE** and add all three meds to Query

| MUST HAVE<br>Q Fluticasone | -                          | CANNOT HAVE                                                                                                    |           | #               |
|----------------------------|----------------------------|----------------------------------------------------------------------------------------------------|-----------|-----------------|
| All D Demograp<br>Code     | Dx Diagnoses & Oncolo      | gy P Procedures M Medications L Labs G Genomics V Visits Term Description Elutionscent                                | Patients  | af <sup>2</sup> |
| CD-10-CM T36.02            | 5A Dx                      | Adverse effect of penicillins, initial encounter Fluticasone adverse reaction                                         | 610       | ÷               |
| C ICD-10-CM T50.99         | 5A Dx                      | Adverse effect of other drugs, medicaments and biological substances, initial encounter<br><i>Fluticasone</i> allergy | 210       | ÷               |
|                            |                            |                                                                                                    |           |                 |
| Show Terms with Zer        | Patients 🗌 Show Deprecated | Add to Query                                                                                                    | uery Cano | cel             |

#### **Adding Additional Terms**

Click on the operator to switch between 'AND' & 'OR'

| MUST HAVE                                                 | 11    |
|-----------------------------------------------------------|-------|
| Q Search Term                                             |       |
| ☆ Collapse All Groups                                     |       |
| Ungrouped Terms                                           |       |
| MUST HAVE                                                 |       |
| ICD-10-CM J44 Other chronic obstructive pulmonary disease | 34,0' |
| RxNorm 41126 fluticasone                                  | 182,9 |
| RxNorm 1424884 vilanterol                                 | 15,9  |
| AND<br>ByNorm 1497514 umeclidinium                        | 6.9   |

#### **Medications**

Hover over a medication term and click on the blue flunnel to add details (i.e. Route, Brand, Strength)

| MUST HAVE      |                                             |                  |
|----------------|---------------------------------------------|------------------|
| ICD-10-CM J44  | Other chronic obstructive pulmonary disease | Add term filters |
| RxNorm 41126   | fluticasone                                 |                  |
| RxNorm 1424884 | vilanterol                                  | 15,910           |
| RxNorm 1487514 | umeclidinium                                | 6,910            |
|                |                                             |                  |

| Route            |         | Brand         |         | Strength         |         |
|------------------|---------|---------------|---------|------------------|---------|
| Q Filter         | ×       | Q Filter      | ×       | Q Filter         | ×       |
| Unknown route    | 10,720  | Unknown brand | 10,720  | Unknown strength | 10,720  |
| Inhalant product | 176,640 | Advair        | 5,470   | 0.0275 mg/actuat | 2,590   |
| Topical product  | 3,480   | Aller-flo     | 133,920 | 0.044 mg/actuat  | 6,780   |
|                  |         | Arnuity       | 2,150   | 0.045 mg/actuat  | 410     |
|                  |         | Beser         | 190     | 0.05 mg/actuat   | 137,480 |
|                  |         | Breo          | 12,920  | 0.1 mg/actuat    | 15,800  |
|                  |         | Cutivate      | 3,320   | 0.11 mg/actuat   | 10,630  |
|                  |         |               | 4.550   |                  | 4.550   |

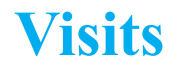

#### Add the terms for Emergency (ED) and Inpatient visit under MUST HAVE

| MUST HAVE                                                                             | sh       | CANNOT HAVE         |
|---------------------------------------------------------------------------------------|----------|---------------------|
| Q Visits                                                                              |          | Q Search Term       |
| Al D Demographics Dx Diagnoses 2 Oncology P Procedures M Medications 1 Labs<br>Visits | G Genomi | Visits Patients     |
| Viait                                                                                 |          | 4,433,790           |
| Visit Ambulatory                                                                      |          | 3,118,220           |
| Visit Emergency                                                                       |          | 893,940             |
| Visit: Inpatient Encounter                                                            |          | 520,440             |
| Visit Utknown                                                                         |          | 4,430,500           |
| Visit: Virtual                                                                        |          | 1,643,820           |
|                                                                                       |          |                     |
| Show Terms with Zero Patients                                                         |          | Add To Query Cancel |

#### **Create Groups of Terms**

Once terms of interest have been added, click **Create a New Group** to group terms of interest

• *Example*: Group medications: *fluticasone, vilanterol, umeclidinium* 

| MUST HWVE                                                | # cw    | NNOT HAVE<br>Search Term | # |
|----------------------------------------------------------|---------|--------------------------|---|
| X Collapse All Groups                                    | _       |                          |   |
| Ungrouped Terms                                          |         |                          |   |
| MUSTHAVE                                                 | CANNOT  | I HAVE                   |   |
| KD-10-CM 344 Other chronic obstructive pulmonary disease | 34,090  |                          |   |
| Rolom 41126 fluticasone                                  | 182,990 |                          |   |
| Ruhom 1424884 wilanterol<br>Ruhom 1424884 wilanterol     | 15,910  | 1. Added MUST HAVE       |   |
| RxNorm 1487514 umeclidinium                              | 6,910   | terms                    |   |
| Visit: Inpatient Encounter                               | 520,440 |                          |   |
| Visit Emergency                                          | 893,940 |                          |   |
| Y Collapse All Groups                                    | _       |                          |   |
|                                                          |         |                          |   |
| + Create a New Group 2. Create a New Group               |         |                          |   |

#### **Groups of Terms**

3. Click Add terms of interest  $\rightarrow$  4.Select terms (i.e. fluticasone, vilanterol, umeclidinium) for newly created Group

| Notem antis fullcasone<br>Notem antis fullcasone<br>Notem actists vilanterol<br>Notem actists unrecklinium<br>Visit inpasient Encounter<br>Visit Emergency | 182,990<br>15,910<br>6,910<br>520,440<br>893,540 |                                               |                                               |
|----------------------------------------------------------------------------------------------------|--------------------------------------------------|-----------------------------------------------|-----------------------------------------------|
| ^ Group 1 Group 1                                                                                                    |                                                  | + Related Group + Number of Instances 🕆 🕹 🗗 🛅 |                                               |
| Unnamed Group 🖌                                                                                                    |                                                  | + Terms + Time Constraint                     |                                               |
| 3. Add t                                                                                                    | erms + Add terms or drag and drop ter            | 15 here                                       |                                               |
| AND A Group 1                                                                                                    |                                                  |                                               | + Related Group + Number of Instances 💠 🕁 🗇 🗐 |
| Unnamed Group 🥒                                                                                                    |                                                  |                                               | + Terms + Time Constraint                     |
| Terms not included in the group<br>ADD TO MUET HAVE<br>INCLUDED JAN Other chronic obstructs                                                                | ve pulmonary disease                             | ADD TO CANNET NAVE                            |                                               |
| Bohumi 41134 Buticasone     Bohumi 102000 vilanterol     Bohumi 1421314 umechdimium     Viet, Inpatient Encounter                                          | 4. Select terms<br>for Group 1                   |                                               |                                               |
| Vait Drangency                                                                                                    |                                                  |                                               | Save Cancel                                   |

#### **Define Temporal Relationship between two Clinical Events**

Related Group - Can indicate that Group B occurred before, on or after Group A

- Example: Patient must be on medications before ED or Inpatient Visit
- 1. Click Related Group from Group 1 (Meds) → 2. Click Add terms to Group B

| ^ Group 1 Group 1                                                                                                    |                                           | 1. Related Group                                      |                |
|----------------------------------------------------------------------------------------------------|-------------------------------------------|-------------------------------------------------------|----------------|
| AUTTION<br>Referent 41104 fluidceaone<br>Referent 141464 vilanterol<br>Referent 141464 vilanterol<br>Referent 1417144 umedideken  | CAMACT MORE<br>182,990<br>15,910<br>6,310 |                                                       | •              |
| A Group 1 Group 1A<br>1A Meds /<br>Hullstrand<br>Robinst 102004 wilanteed<br>Robinst 102004 wilanteed<br>Robinst 102004 wilanteed | 182,990<br>15,910<br>8,910                | Aumber of Instances     Terms     F Terms     F Terms | ÷0°≣<br>wain ∂ |
| Set a relationship between groups before running the query Set Relationship 18 Unnamed Group × Group 1B                           | Panto Logot + AMIs                        | 2. Add terms                                          | - 08           |

#### **Define Temporal Relationship between two Clinical Events**

3. Click Set Relationship between Group A and Group B

| ~ Group 1                                                                                                    |                     | + Number of Instances 🕆 🕁 🗇 🗇 |
|----------------------------------------------------------------------------------------------------|---------------------|-------------------------------|
| 1A Meds /                                                                                                    |                     | + Terra + Time Constraint 🕑   |
| MUSTHAUE                                                                                                    |                     | CANNET HAVE                   |
| Roburn: 41121 Buticasone                                                                                                    | 182,990             |                               |
| Rotions 1424004 vilanterol                                                                                                    | 15,910              |                               |
| Rollom: 140314 unsecidinium                                                                                                    | 6,910               |                               |
| Set a wilationship between groups before running the quer                                                                                                    | 3. Set Relationship |                               |
| 18 Unnamed Group 🖌                                                                                                    |                     | + Terms (7 B                  |
| Terms not included in the group       ADD TS AUGT HAVE       IEE-ISECM_Set_Other chronic obstructive pulmonary disease       Visit: Impatient Encounter       Visit: Emergency |                     | ADD TO CANNOT HAVE            |
|                                                                                                    |                     | See Canod                     |

### **Define Temporal Relationship between two Clinical Events**

#### 4. Define temporal relationship between Group A and Group B.

| 80                                                                                                    |                                 |                                                                    |
|----------------------------------------------------------------------------------------------------|---------------------------------|--------------------------------------------------------------------|
| <ul> <li>Group 1</li> </ul>                                                                                                    |                                 | + Number of Instances                                              |
| 1A Meds 🖌                                                                                                    |                                 | + Terms + Time Constraint Ø                                        |
| MUST HAVE                                                                                                    |                                 | CARRY HAVE                                                         |
| Referen: 41126 Buticasone                                                                                                    | 182,990                         |                                                                    |
| Roformi sciette vilanteral                                                                                                    | 15,910                          |                                                                    |
| NO<br>Novem 142114 umseldnium                                                                                                    | 6310                            |                                                                    |
|                                                                                                    |                                 |                                                                    |
| Set a Relationship between 14 (Model) and 18 (ED) or ingatisent Vitat)       Any instance of ED or ingatiset Vitat occurred at Issuel 1 day after any instance of Model       Group 18.     Any instance       Model occurred at Issuel 1 day after any instance of Model       Group 18.     Any instance       Model occurred at Issuel 1 day after any instance of Model       Group 18.     Any instance       Model recent instance     First instance       Group 18.     Any instance       Model recent instance     First instance | Trea Talay Day<br>Pres 1 Alar 5 | na Nay Ina Ina Ana Iyi Iyi Ayina Ahar<br>Y<br>To a A Yani 2 Ahar 2 |
| 18 ED or inpatient Visit                                                                                                    |                                 | + 1000 (2.8                                                        |
|                                                                                                    |                                 |                                                                    |
| MUSTINGE<br>Wait transfert Encluster                                                                                                    | 520,440                         | CARRIET HAVE                                                       |
| Vuit Emergency                                                                                                    | 893,540                         |                                                                    |
|                                                                                                    |                                 |                                                                    |

### **Copy a Group and Paste**

- 1. Copy Group1B, and click Paste Logic to create Group 2 (Example: COPD patients on meds who had an ED or Inpatient visit in the past year)
- 2. Click **Time Constraint** for Group 2

| A Med 2 + two + two consent of<br>A for the first stand<br>A for the first stand<br>A for the fir | n Group 1                                                                                                    |                    | + Number of Instances + + (7) (8)               |
|----------------------------------------------------------------------------------------------------|----------------------------------------------------------------------------------------------------|--------------------|-------------------------------------------------|
| All TAUSE<br>The first of the first of the fir                                                                                                    | 1A Meds 🖌                                                                                                    |                    | + Tarma + Time Constraint (2)                   |
| Image: Stratter viewerd 15310   Materia: Stratter viewerd 15310   Materia: Stratter viewerd 15310                                                                                                    | MATTANE<br>Internet (11) Mattanee                                                                                                    | Canact Have        |                                                 |
| Autors Crey 18 (12) or legalent Vist)     Crey 18 (12) or legalent Vist)     Crew 18 (12) or legalent Vist)     Crew 18 (12) or legalent Vist)        Crew 18 (12) or legalent Vist)                                                                                                    | Robum: 14/005 vilation)<br>Robum: 14/015 uneddourn                                                                                           | 6,310              |                                                 |
| Automatic and a state of the state of the st                                                                                                    | Relationship to your even of the integration of the integration of the set of the set indexes of Market  18 ED or inspatient Visit  Group 1B |                    | Copy 18 (FD or inputient Visit)<br>+ Terms 20 1 |
| Colleges Al Groups + Create a New Group • Paste Logic                                                                                                    | Multi finate<br>Wate Expanded Encounter<br>Wate Energiency                                                                                   | 520.400<br>933.540 | Conv                                            |
| + Create a New Group • Paste Logic                                                                                                    | Collapse Al Groups                                                                                                    |                    | Сору                                            |
|                                                                                                    | + Create a New Group of Thursday Paste Logic                                                                                                 |                    | <b>•</b>                                        |

| AND .                      |          |                   |                             |
|----------------------------|----------|-------------------|-----------------------------|
| • Group 2 Group 2          |          | + Related Group + | Number of Instances 💠 🕁 🗗 📋 |
| ED or Inpatient Visit 🖌    |          |                   | + Terms + Time Constraint   |
| MUETHAVE                   |          | CARRENT HINVE     |                             |
| Visit: inpatient Encounter | \$20,440 |                   |                             |
| Valt Energency             | 893,540  |                   | Time Constraint             |
|                            |          |                   |                             |
|                            |          |                   |                             |

#### **Adding Time Constraints**

• Set time constraint for Group 2

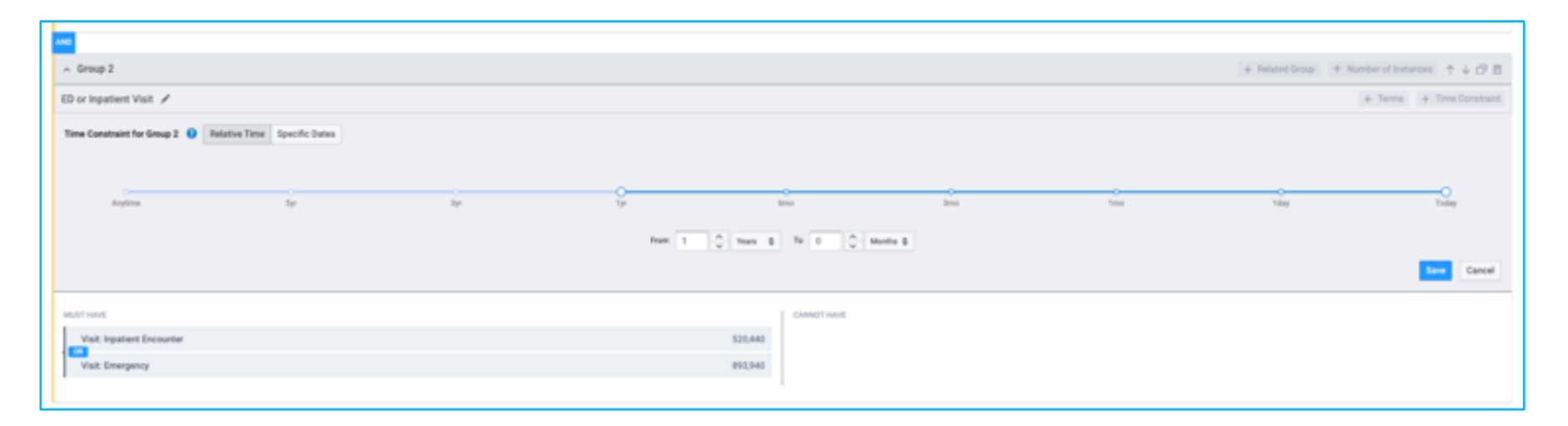

#### **Adding Number of Instances**

Example: COPD patients on meds who had an ED or Inpatient visit at least once in the past year

| AND                                                                          |                                |                                               |
|------------------------------------------------------------------------------|--------------------------------|-----------------------------------------------|
| ^ Group 2                                                                    |                                | + Related Group + Number of Instances 1 4 🗇 🗇 |
| ED or Inpatient Visit 🖌 This group occurred since 1 year ago                 |                                | Terms                                         |
| MUST HAVE                                                                    | CANNOT HAVE                    |                                               |
| Visit: Inpatient Encounter                                                   | 520,440                        | Number of Instances                           |
| Visit: Emergency                                                             | 893,940                        |                                               |
|                                                                              |                                |                                               |
|                                                                              | •                              |                                               |
| ~ Group 2                                                                    |                                | + Related Group + Number of Instances + + (7) |
| Number of Instances for Group 2  Group 2 (ED or Inputient Visit) must happen |                                |                                               |
| E Remove                                                                     | Greater than or equal to a * 1 | Carool                                        |
| ED or Inpatient Visit 🖌 This group cosumed since I year age                  |                                | + Tarma                                       |

#### **Restrict by Current Age**

Example: COPD adult patients on meds who had an ED or inpatient visit at least once in the past year

| Mount Engl Health Sphere: w<br>1 of 1 Staff Ander              | 100/03                              | Seriest Ages/Sex<br>Ary age / Any sex<br>6.613,813 patients ar intravel |
|----------------------------------------------------------------|-------------------------------------|-------------------------------------------------------------------------|
| MUIT HAVE<br>Q. Sauch Term.                                    | alla CARNOTTANE<br>Ci Stando Tanto. |                                                                         |
| 12 Colleges Al Groups<br>Ungrouped Terms                       |                                     | · · · · ·                                                               |
| Autor I and<br>\$69-98.04, im: Other drawite gubrourup disease | Convert word                        |                                                                         |

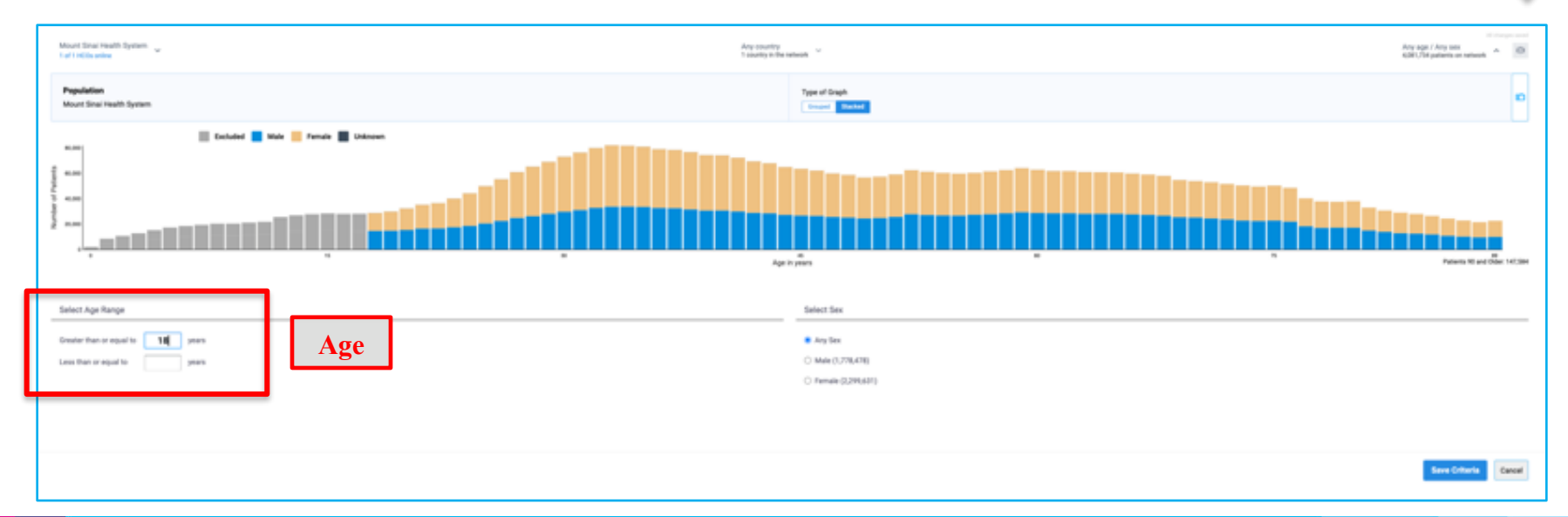

#### **Restrict by Age at Event**

Hover mouse over the term in Query Builder and click on **Blue Funnel**:

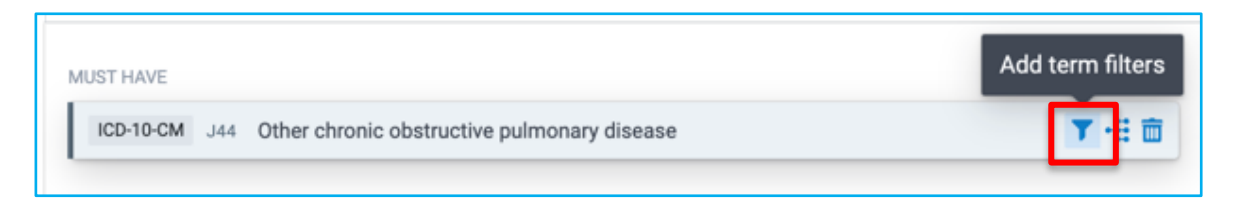

Indicate age or age range for when patient had the term documented:

| Greater than or equal to $\geq$ |                                                                                           |
|---------------------------------|-------------------------------------------------------------------------------------------|
| Between (including)             | ivacy, if you use this filter only patients currently aged 90 or younger will be returned |
| Less than or equal to $\leq$    |                                                                                           |
| Exactly =                       | e                                                                                         |
| Between (including) 🔹           | and 🗘 years                                                                               |

#### **Exclude Deceased Patients**

#### Found under Demographics

| MUST HAVE                         | ÷                                     | CANNOT HAVE    | ÷                   |
|-----------------------------------|---------------------------------------|----------------|---------------------|
| Q Search Term                     |                                       | Q Deceased     |                     |
| Ali D Demographics Dx Diagnoses P | Procedures M Medications L Labs G Gen | omics V Visits |                     |
| Code                              | Term Description                      |                | Patients            |
|                                   | D Deceased                            |                | 31,280 🕰            |
|                                   |                                       |                |                     |
| Show Terms with Zero Patients     |                                       |                | Add To Query Cancel |

#### **Count Patients**

#### Once query has been built, click **Count Patients** to generate cohort

| ±/2 Unnamed ≠                                                                                    |                                 | Particip million (2014)        | ourt Patients            |
|--------------------------------------------------------------------------------------------------|---------------------------------|--------------------------------|--------------------------|
| ole 11, 100 at 12 (clubs) by Name 20                                                             |                                 |                                |                          |
| Mount Sinua Headh Signalan 🧉 Ang<br>Lad Hillin adau                                              | country<br>writy is the network | A prove H or<br>neg 402,932 ar | y tex<br>no strategy ~ 0 |
| MUSTHAVE                                                                                         | sh.                             | Carefull's Have                |                          |
| (Q Seath Term.                                                                                   |                                 | Q Seath Term.                  |                          |
| 义 Colleges Al Groups                                                                             |                                 |                                |                          |
| Ungrouped Terms                                                                                  |                                 |                                |                          |
| MATINA                                                                                           |                                 | (annel) well                   |                          |
| X0/10/06 -++ Other descric obstruction pairmonary disease                                        | 34,290                          |                                |                          |
|                                                                                                  |                                 |                                |                          |
| × Group 1                                                                                        |                                 | + Number of Inst               | 1 + 0 B                  |
| 1A Medi /                                                                                        |                                 | + hms +                        | Time Constraint Ø        |
| Nucl Note:                                                                                       |                                 | Constit valid                  |                          |
| Menn mits fulcasore                                                                              | 182,990                         |                                |                          |
| hitem 101111 started                                                                             | 15,910                          |                                |                          |
| New health uneddium                                                                              | 6,910                           |                                |                          |
|                                                                                                  |                                 |                                |                          |
| Relationship in private at the experient that accured at least 1 day after any instead of Mells. |                                 |                                |                          |
| 18 ED or inpatient Visit 🖌                                                                       |                                 |                                | + term (7 0              |
| MUTTOUT                                                                                          |                                 | (XANUT NAVE                    |                          |
| Volt hyatlert Disouter                                                                           | 525,440                         |                                |                          |
| Vait Emergency                                                                                   | 890,940                         |                                |                          |
|                                                                                                  |                                 |                                |                          |
| A Group 2 Ender Hard republic Textons                                                            |                                 | + Indeed                       |                          |
| ED or impatient Wait 🥖 The great manual sites I per apr                                          |                                 |                                | + Terms                  |
| MAT weak                                                                                         |                                 |                                |                          |
| Visit inpatient Document                                                                         | 125,440                         |                                |                          |
| Visit Emergency #                                                                                | 110,340                         |                                |                          |
|                                                                                                  |                                 |                                |                          |

#### **Explore Cohort - Demographics**

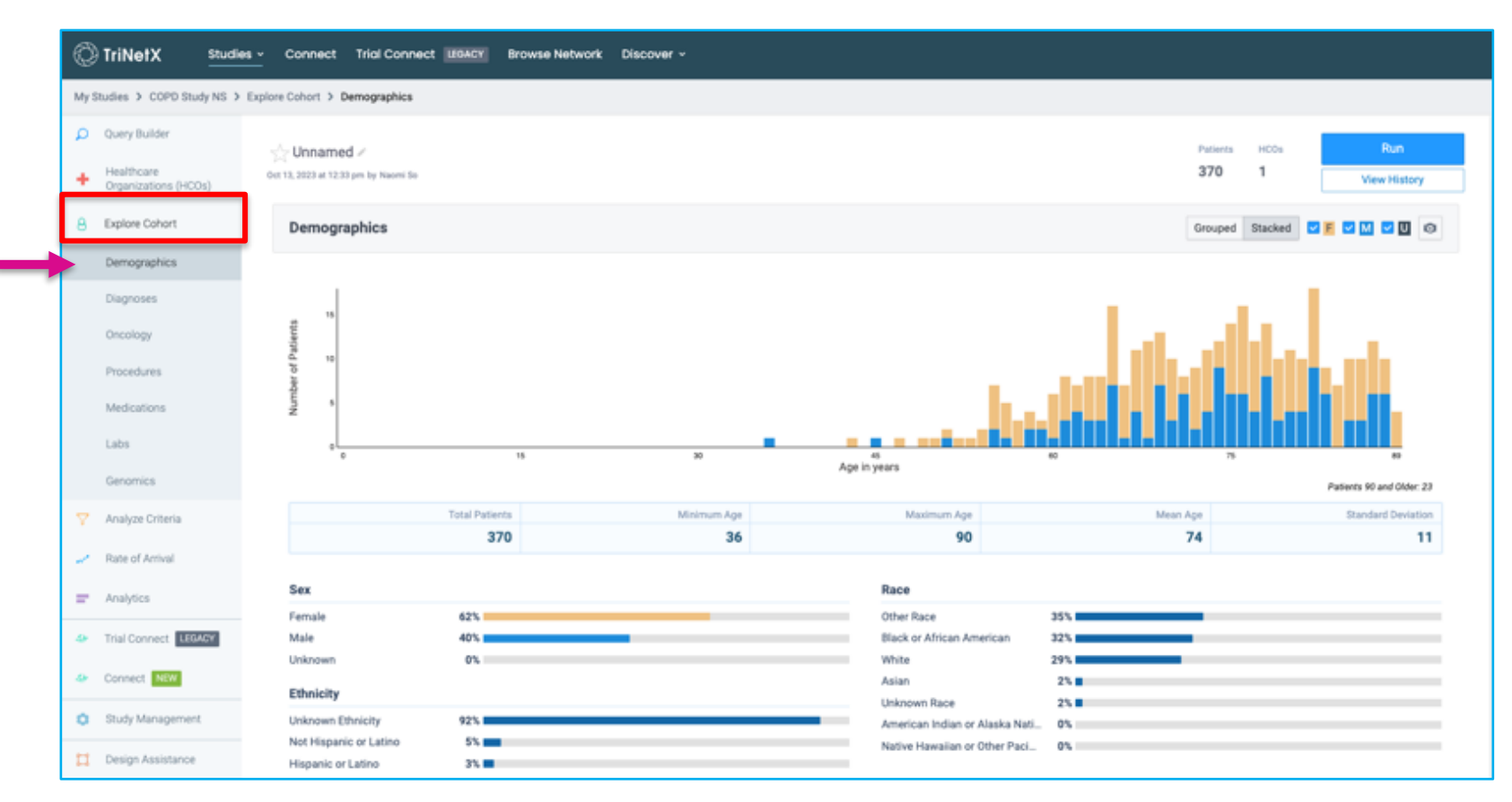

#### **Explore Cohort - Diagnoses**

| My | Studies > COPD Study NS >          | Explore Cohort > Diagnoses                                                            |                    |                |
|----|------------------------------------|---------------------------------------------------------------------------------------|--------------------|----------------|
| ۵  | Query Builder                      | A three and a                                                                         | Publication MCCon  | Pure.          |
| +  | Healthcare<br>Organizations (HCOs) | See Unnamed #<br>Ort 12, 2023 at 12:33 pm by Naomi So                                 | 370 1              | View History   |
| 8  | Explore Cohort                     | Diagnoses Diagnoses within 3M 6M 12M 24                                               | M Anytime 😧 All Ar | tute Chronic 🛛 |
|    | Demographics                       |                                                                                       |                    |                |
|    | Diagnoses                          | Search for diagnosis                                                                  | S 1/7 emphysema    | ~ ~ ×          |
|    | Oncology                           | Diagnoses                                                                             | Patients           | to of Cohort   |
|    | Procedures                         | KOD-55 CM 340-347 Chronic lower respiratory diseases                                  | 370                | 100%           |
|    | Medications                        | > ICD-10-CM 344 Other chronic obstructive pulmonary disease                           | 370                | 100%           |
|    | Labe                               | > ICD-ID-CM J43 Emphysema                                                             | 200                | 54%            |
|    | Labs                               | > ICD-10CM 345 Asthma + Add to Must Have + Add to Cannot Have *                       | 200                | 54%            |
|    | Genomics                           | > ICD 10 CM 341 Simple and mucopurulent chronic bronchitis                            | 90                 | 24%            |
| ~  | Analyze Criteria                   | ICD-10 CM J42 Unspecified chronic bronchitis                                          | 80                 | 22%            |
|    | ,                                  | ICD-10 CM J40 Bronchitis, not specified as acute or chronic                           | 60                 | 16%            |
| 1  | Rate of Arrival                    | > KD 10 CM 347 Bronchiectasis Option to add terms to query                            | 50                 | 14%            |
| _  | Analytics                          | > IOD-10-CM J96-J99 Other diseases of the respiratory system                          | 220                | 59%            |
| _  | Printpoca                          | > IOD-10-CM J09-J18 Influenza and pneumonia                                           | 190                | 51%            |
| 40 | Trial Connect LEGACY               | > IOD-10-CM J30-J39 Other diseases of upper respiratory tract                         | 140                | 38%            |
|    | Concerne States                    | > ICD-10-CM J00-J06 Acute upper respiratory infections                                | 130                | 35%            |
| ~  | Connect N2W                        | > ICD:10:CM J20-J22 Other acute lower respiratory infections                          | 80                 | 22%            |
| 0  | Study Management                   | > ICD:10.CM JI0-JI4 Other respiratory diseases principally affecting the interstitium | 80                 | 22%            |
|    |                                    | > ICD-10-CM J10-J14 Other diseases of the pleura                                      | 50                 | 14%            |
|    | Design Assistance                  | > ICD-19-CMI Ji60-J70 Lung diseases due to external agents                            | 30                 | 8%             |

View the impact each criteria has on the total patient count

1. Click New Analysis

|   | My Studies > COPO Study NS > Analyze Criteria > Unnamed |                                    |  |                                                                                               |                |
|---|---------------------------------------------------------|------------------------------------|--|-----------------------------------------------------------------------------------------------|----------------|
|   | ۵                                                       | Query Builder                      |  | A thread of                                                                                   |                |
|   | +                                                       | Healthcare<br>Organizations (HCOs) |  | Se Unnamed ×                                                                                  | 😰 View History |
|   | 8                                                       | Explore Cohort                     |  | Criteria analysis has not yet been run on this query. Click New Analysis to analyze criteria. |                |
| → | - Analyze Criteria                                      |                                    |  |                                                                                               |                |
|   | 2                                                       | Rate of Arrival                    |  |                                                                                               |                |
|   | ÷                                                       | Analytics                          |  |                                                                                               |                |

- 2. Select Baseline Criteria to define base population (i.e. patients with COPD)
- 3. Select Terms for Analysis
- 4. Click Run

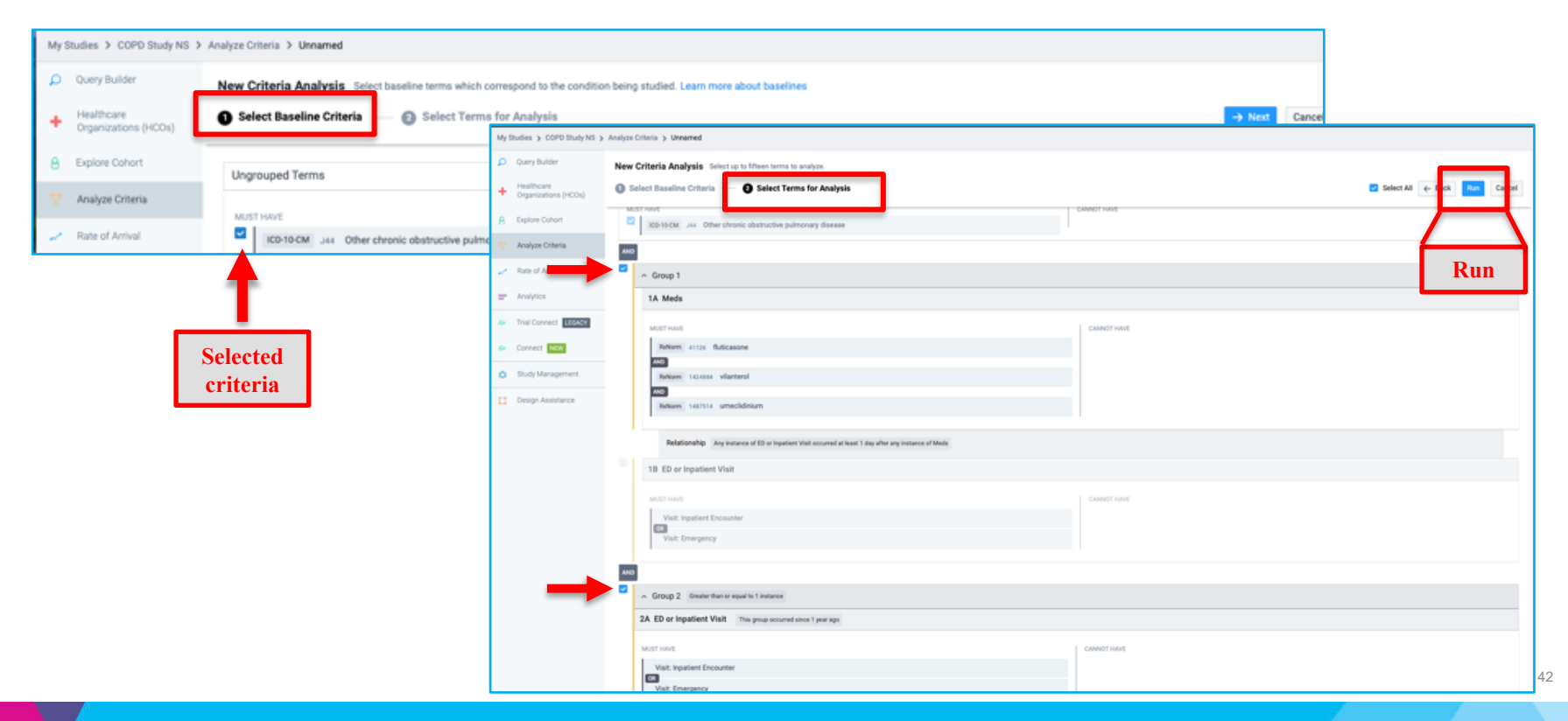

- · View the impact each criteria has on the total patient count
- The % decrease is from the criteria above

|   | My Studies > COPO Study NS >                          | My Studies > COPO Study NS > Analyze Criteria > Unnamed                                                                                                    |   |                 |       |                       |                |
|---|-------------------------------------------------------|----------------------------------------------------------------------------------------------------|---|-----------------|-------|-----------------------|----------------|
|   | Query Builder     Healthcare     Organizations (HCOs) | Sin Unnamed ≠<br>Oct 10, 3023 et 12:36 pm by Neemi So                                                                                                    |   |                 | 1     | vitents HCOs<br>170 1 | ♥ New Analysis |
|   | A Explore Cohort                                      | Analyze Criteria                                                                                                    |   |                 |       |                       | • View Ø       |
| L | Analyze Criteria                                      |                                                                                                    |   | Patients        |       | HCOs                  |                |
|   | Rate of Arrival                                       | Network                                                                                                    |   | 4,433,960       |       | 1                     |                |
|   | Analytics                                             | Base Population C                                                                                                    |   | 34,010          | (49%) |                       |                |
|   | 4 Trial Connect LEGACY                                | Population a 18 years, Any sex                                                                                                    |   | 34,060          | (0%)  |                       |                |
|   | Sonnect MW                                            | Group TA: Meds The terms in this group occurred at any time. Must Have: Roborn. 41125 Flutcascos [300] Boltom.<br>V 1424884 Vilanterol [400] Roborn. 1487514 Unectidinium. Group TB: ED or inpatient Visit Any instance of ED or inpatient Visit | 0 | 950             | (47%) |                       |                |
|   | <ul> <li>Study Management</li> </ul>                  | Group 2A: ED or Inpadient Visit Talis group occurred since I year ago (Greater than or equal to 1 Instance). Must Have: Visit, inpatient<br>v encounter 08. Visit, emergency                                                                     | 0 | 078             | (61%) |                       |                |
|   | Design Assistance                                     |                                                                                                    |   | 370<br>Patients |       | 1<br>HCOs             |                |

#### Option to Hide criteria to see how it impacts patient count

| -<br>-<br>-<br>-<br>-<br>-<br>-<br>-<br>-<br>-                                                                                                    | Trusses HoDos <mark>∵ New Analysis</mark><br>370 1 (?: View History                                                                                                    |                   |                        |                              |
|----------------------------------------------------------------------------------------------------|----------------------------------------------------------------------------------------------------|-------------------|------------------------|------------------------------|
| Analyze Criteria                                                                                                    | v Vew (6)                                                                                                    |                   |                        |                              |
|                                                                                                    | Patients HCOs                                                                                                    |                   |                        |                              |
| Network                                                                                                    | 4,433,960 1                                                                                                    |                   |                        |                              |
| Base Population © Population a 18 years, Any sex  O D 14. MeD The terms in this program excerned at any time. Must Harve: Robert: 142564 Vitantand IND. Robert: 1427514 Unnetchinum droup TR: ED or Inpatient Visit Any | 34.080 (4000)<br>☆ Unnamed //<br>Oet 18, 2023 at 1236 gen by Naveri So                                                                                                    |                   | Patienta HODe<br>370 1 | ♡ New Analysis ② New History |
| Seep 24: 29 ar Agartient Visit This group accurred alnee 1 year aga (Director than or equal to 1 Anstance). Must<br>Here: Visit: inputient encourter : OR   Visit: enseignncy                                           | Analyze Criteria                                                                                                    |                   |                        | * View ©                     |
|                                                                                                    |                                                                                                    | Patients          | HCOs                   |                              |
| HIDE                                                                                                    | Network                                                                                                    | 4,433,960         |                        |                              |
|                                                                                                    | Base Population                                                                                                    | 34,090            | (-99%) 1               |                              |
|                                                                                                    | Population 2 18 years, Any sex                                                                                                    | 34,060            | (0%) 1                 |                              |
|                                                                                                    | Group 2A: ED or Inpatient Visit This group occurred since 1 year ago (Greater than or equal to 1 instance) Must<br>Have: Visit: inpatient encounter DR Visit: energency                                                                                   | 8,020             | (91%) 1                |                              |
| Impact of hidden term                                                                                                    | Adjusting your criteria increases your cohort by 716% or 2,650 patients                                                                                                    | 3,020<br>Patients | 1                      |                              |
|                                                                                                    | Hüdden Terms 🚺                                                                                                    |                   |                        |                              |
|                                                                                                    | Some Group TA: Medis The terms in this group occurred at any time. Must Have:         Rollwarm. 41125 Fluticascee. AND           Rollwarm. 142x884 Vilanterol. AND         Rollwarm. 142x884 Vilanterol. AND         Group TB: ED or Inputient Vilait Any |                   |                        |                              |
|                                                                                                    |                                                                                                    |                   |                        |                              |

#### **Rate of Arrival**

View how many patients who meet query criteria enter patient cohort each month

| 1 | My Studies > COPO Study NS > Rate of Anival                       |                                    |                                                                                          |                                                    |                                                     |           |  |
|---|-------------------------------------------------------------------|------------------------------------|------------------------------------------------------------------------------------------|----------------------------------------------------|-----------------------------------------------------|-----------|--|
|   | P                                                                 | Query Builder                      | A linnamed 2                                                                             |                                                    | Patienta HCOs - Patienta                            |           |  |
|   | ÷                                                                 | Healthcare<br>Organizations (HCOs) | ) - Control region - Control region - Control So<br>Oct 13, 2023 at 12-37 pm by Naomi So |                                                    | 370 1                                               | latory    |  |
|   | Explore Cohort     Patient Arrival Rate      Patient Arrival Rate |                                    |                                                                                          |                                                    |                                                     |           |  |
|   |                                                                   |                                    |                                                                                          |                                                    | Oli Shov                                            | w graph 🔘 |  |
|   | 2                                                                 | Rate of Arrival                    | Healthcare Organization (HCO)                                                            | Historic Annvals<br>(Menthly Ang Over Pest 3 Yrs.) | Predicted Arrivals<br>(Monthly Arg Over Next 1 Yr.) | Trend     |  |
|   | 7                                                                 | Analytics                          | Mount Sinai Health System                                                                | 17.1                                               | 11.5                                                | mm-       |  |
|   | 4                                                                 | Trial Connect LEGACY               |                                                                                          |                                                    |                                                     |           |  |
|   | 4                                                                 | Connect NEW                        |                                                                                          |                                                    |                                                     |           |  |
|   | Study Management                                                  |                                    |                                                                                          |                                                    |                                                     |           |  |
|   | п                                                                 | Design Assistance                  |                                                                                          |                                                    |                                                     |           |  |

#### **Study Management**

- **Properties** → Edit Study Properties
- Team  $\rightarrow$  Share Study
- **Documents** → Upload relevant study documents

| My Studies > COPO Study NS           | > Study Management > Properties   |                           |
|--------------------------------------|-----------------------------------|---------------------------|
| D Query Builder                      | Study Properties                  | Edit Study Properties     |
| + Healthcare<br>Organizations (HCOs) |                                   |                           |
| A Explore Cohort                     | Study Name*                       |                           |
|                                      | Study Name<br>COPD Study NS       |                           |
| Rate of Arrival                      |                                   |                           |
| Trial Connect EEGANY                 | Research Purpose* 🕖               |                           |
| Connect NEW                          | Clinical Trial Research           | Other Scientific Research |
| <ul> <li>Study Management</li> </ul> | Paantaa maaaaning un cancuar enar |                           |
| Properties                           | Study Identifying Information     |                           |
| Documents                            | Summary                           |                           |
| Design Assistance                    | Sponsor Name                      | Study Status              |

## **Demo of Example Query in TriNetX**

## **MSDW Custom Data Request**

#### When You Need Custom Data

- Complex question that cannot be answered with one of the self-service query tools
- ► Need additional data that is not included in a de-identified data set
- Need PHI data for your analysis

https://scicomp.mssm.edu/jira/servicedesk/customer/portal/4

#### How to Open an MSDW Request Ticket

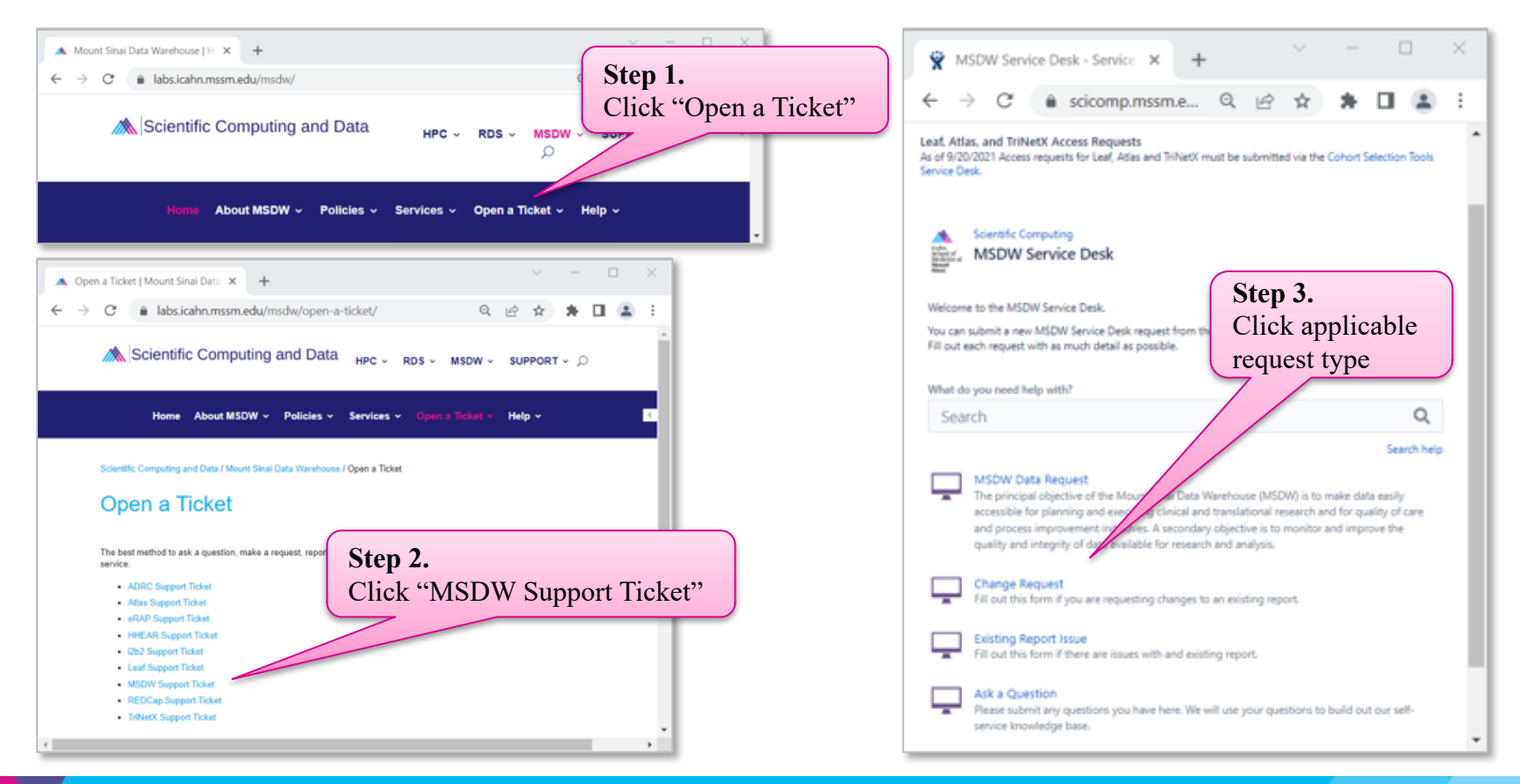

#### **Workflow Once Data Request Submitted**

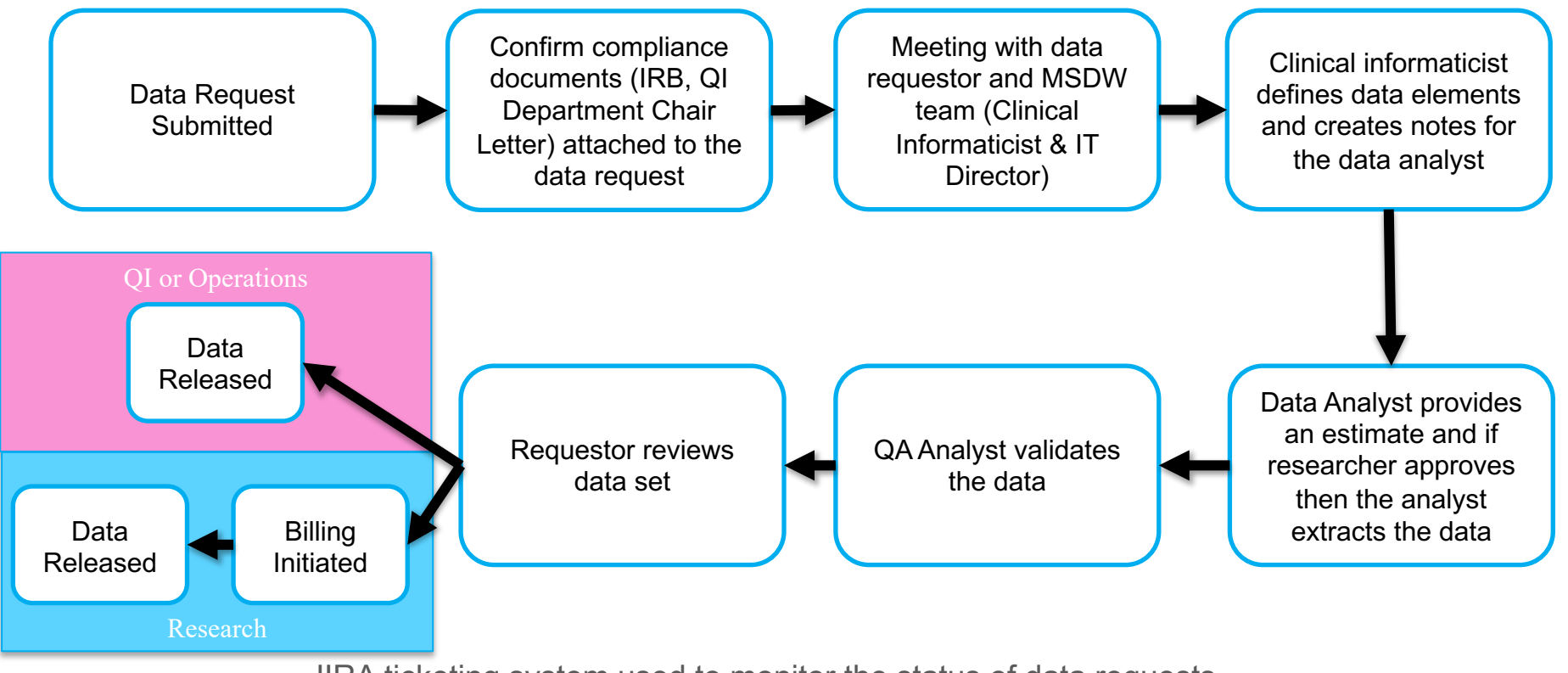

JIRA ticketing system used to monitor the status of data requests

# Acknowledgements

#### **Encourage MSDW Users to Acknowledge CTSA**

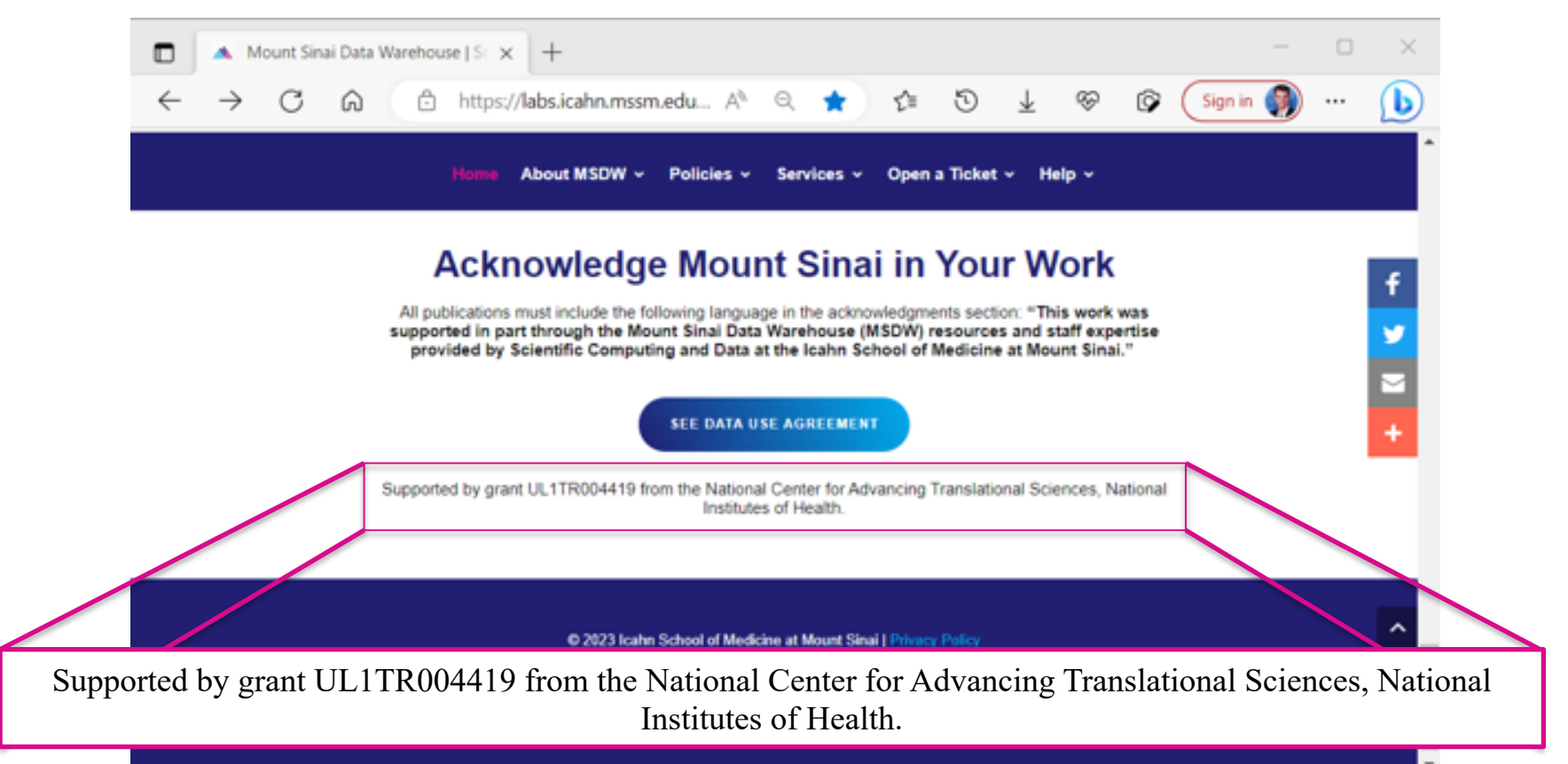

### Acknowledge CTSA

- HPC team now requiring current & new Minerva users to agree <u>annually</u> to acknowledge Mount Sinai's CTSA grant
  - Users failing to agree risk having their access revoked
- REDCap team will put this policy into place
- MSDW team could enact the same policy
  - Direct database access users
  - Customers receiving custom data sets

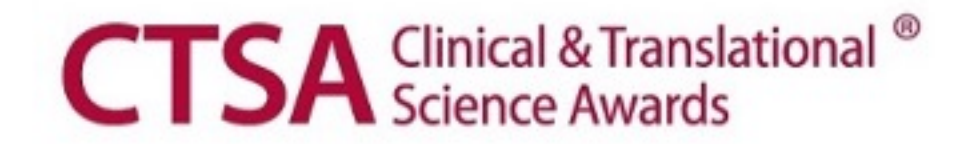

#### **Your Publications**

#### **Report publications to Scientific Computing and Data:**

All publications that resulted from Scientific Computing and Data resources and services, including TriNetX, should be reported annually.

#### To report your publications, submit them here:

https://redcap.mountsinai.org/redcap/surveys/?s=HPEMDCYLNTXF3E3E

For 20 or more publications, email Maria at marajulia.castro@mssm.edu

Learn more about MSDW and Clinical Query tools from the links below: https://labs.icahn.mssm.edu/msdw/ https://labs.icahn.mssm.edu/msdw/services/ https://labs.icahn.mssm.edu/msdw/data-sources/

"Walk-in" Digital Concierge service hosted by the MSDWEvery Wednesday from 3:30 PM to 4:30 PM

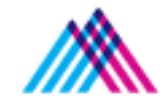

Icahn School of Medicine at Mount Sinai

### Thank you!

Thank you for your time! We hope you enjoyed this presentation.

Please take a minute to complete a short survey to provide your feedback and help improve our services:

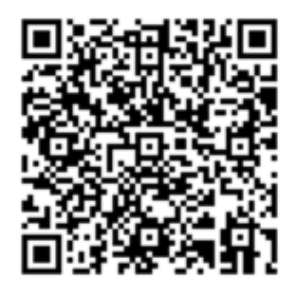

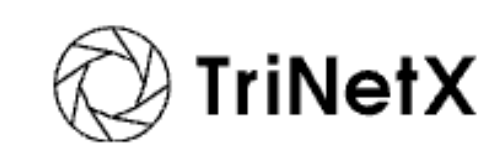

https://redcap.link/hyzm6it3